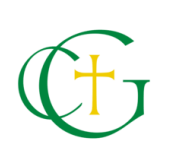

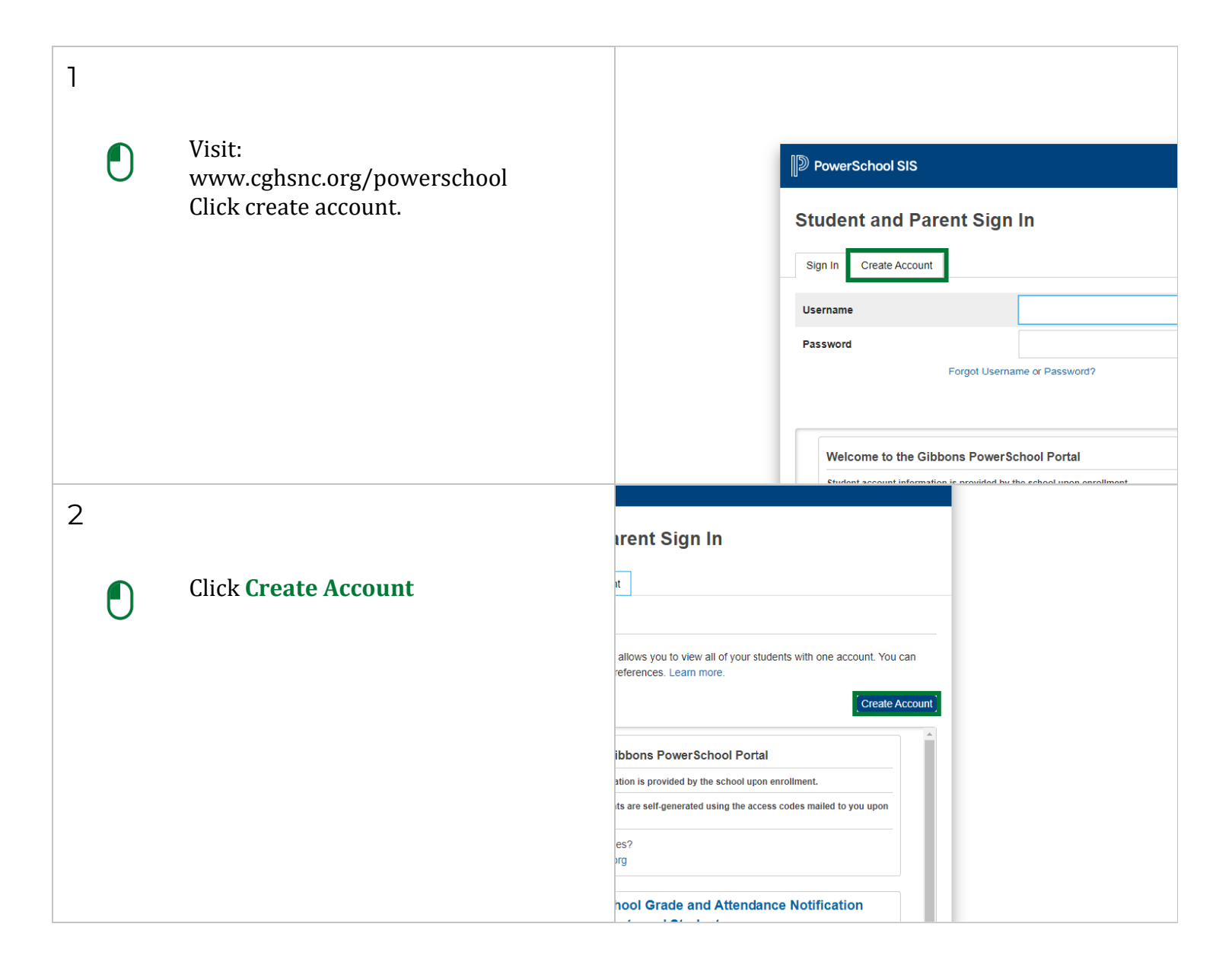

| Z                                       | e                                              | Gibbons                                            |  |  |  |  |
|-----------------------------------------|------------------------------------------------|----------------------------------------------------|--|--|--|--|
| 5                                       | e                                              | Parent                                             |  |  |  |  |
|                                         |                                                | @gmail.com                                         |  |  |  |  |
| <b>T</b> Enter your name, your personal | Email                                          | :@gmail.com                                        |  |  |  |  |
| and password                            | sername                                        | GibbonsParent                                      |  |  |  |  |
| **The email address must be             |                                                | Strong                                             |  |  |  |  |
| unique and cannot be in use with        | Password                                       | +                                                  |  |  |  |  |
| an existing account at Cardinal         | must:                                          | •Be at least 8 characters long                     |  |  |  |  |
| Gibbons High School.                    | dents to Account                               |                                                    |  |  |  |  |
|                                         |                                                |                                                    |  |  |  |  |
|                                         | Access ID, Access Password, and<br>nt Account  | Relationship for each student you wish to add to   |  |  |  |  |
|                                         |                                                |                                                    |  |  |  |  |
|                                         | Name                                           |                                                    |  |  |  |  |
| 1.                                      | (hannes)                                       |                                                    |  |  |  |  |
| -+                                      |                                                | ALC: 1 1007 - 1000 - 110                           |  |  |  |  |
| • Student Name: The least name of       | idents to Account                              |                                                    |  |  |  |  |
| vour student                            |                                                |                                                    |  |  |  |  |
| Access ID/Access Password: The          | Access ID, Access Password, and<br>ent Account | I Relationship for each student you wish to add to |  |  |  |  |
| PowerSchool Access ID/Password          |                                                |                                                    |  |  |  |  |
| provided to you at enrollment.          | t Name                                         |                                                    |  |  |  |  |
| **This is unique to each student        | ID                                             |                                                    |  |  |  |  |
| and is needed to create an              | Password                                       |                                                    |  |  |  |  |
| account.                                | nship                                          | Choose 🗸                                           |  |  |  |  |
|                                         |                                                |                                                    |  |  |  |  |
|                                         | t Name                                         |                                                    |  |  |  |  |
|                                         | ID                                             |                                                    |  |  |  |  |
| 5                                       | Access ID, Access Password, and<br>ent Account | Relationship for each student you wish to add to   |  |  |  |  |
|                                         |                                                |                                                    |  |  |  |  |
| Enter the Access ID. Access             | t Name                                         | and the                                            |  |  |  |  |
| Password, and Relationship for each     | ID                                             |                                                    |  |  |  |  |
| student you wish to add to your         | Password                                       |                                                    |  |  |  |  |
| Parent Account.                         | nship                                          | Mother 🗸                                           |  |  |  |  |
| Select the relationship of the person   |                                                | ✓ Mother<br>Grandfather                            |  |  |  |  |
| creating the account.                   | t Name                                         | Grandmother<br>Aunt<br>Uncle                       |  |  |  |  |
|                                         | ID                                             | Brother<br>Sister                                  |  |  |  |  |
|                                         | Password                                       | Brother, half                                      |  |  |  |  |
|                                         | nship                                          | Brother, step<br>Cousin                            |  |  |  |  |
|                                         |                                                | Father, foster<br>Father, step                     |  |  |  |  |
|                                         | t Name                                         | Friend                                             |  |  |  |  |

|   |     |                                                                                       | 1                  |                                  |                  |   |  |
|---|-----|---------------------------------------------------------------------------------------|--------------------|----------------------------------|------------------|---|--|
| 6 |     |                                                                                       | ID                 |                                  |                  |   |  |
| 0 |     |                                                                                       | Password           |                                  |                  |   |  |
|   |     |                                                                                       | nship              |                                  | Mother           | ~ |  |
|   | Т   | Repeat the process for each<br>additional student you wish to add<br>to your account. |                    |                                  |                  |   |  |
|   |     |                                                                                       | t Name             |                                  | Second Student   |   |  |
|   |     |                                                                                       | ID                 |                                  | Unique Access ID |   |  |
|   |     |                                                                                       | Password           |                                  |                  |   |  |
|   |     |                                                                                       | nship              |                                  | Choose           | ~ |  |
|   |     |                                                                                       |                    |                                  |                  |   |  |
|   |     |                                                                                       | t Name             |                                  |                  |   |  |
|   |     |                                                                                       | ID                 |                                  |                  |   |  |
|   |     |                                                                                       | Password           |                                  |                  |   |  |
|   |     |                                                                                       | nship              |                                  | Choose           | ~ |  |
| 7 |     |                                                                                       |                    |                                  |                  |   |  |
| / |     |                                                                                       |                    |                                  |                  |   |  |
|   | -   | Scroll down and click <b>Enter</b><br>That's it. You're done.                         |                    |                                  |                  |   |  |
|   | (i) |                                                                                       |                    |                                  |                  |   |  |
|   |     |                                                                                       |                    | Choose                           | · ·              |   |  |
|   |     |                                                                                       |                    |                                  |                  |   |  |
|   |     |                                                                                       |                    |                                  |                  |   |  |
|   |     |                                                                                       |                    |                                  |                  |   |  |
|   |     |                                                                                       |                    |                                  |                  |   |  |
|   |     |                                                                                       |                    | Choose                           | ~                |   |  |
|   |     |                                                                                       |                    |                                  | Enter            |   |  |
|   |     |                                                                                       |                    | affiliate(s). All rights reserve | ed.              |   |  |
|   |     |                                                                                       | sed by PowerSchool | Group LLC and/or its affili      | ates.            |   |  |

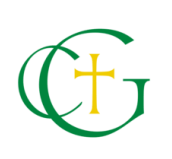

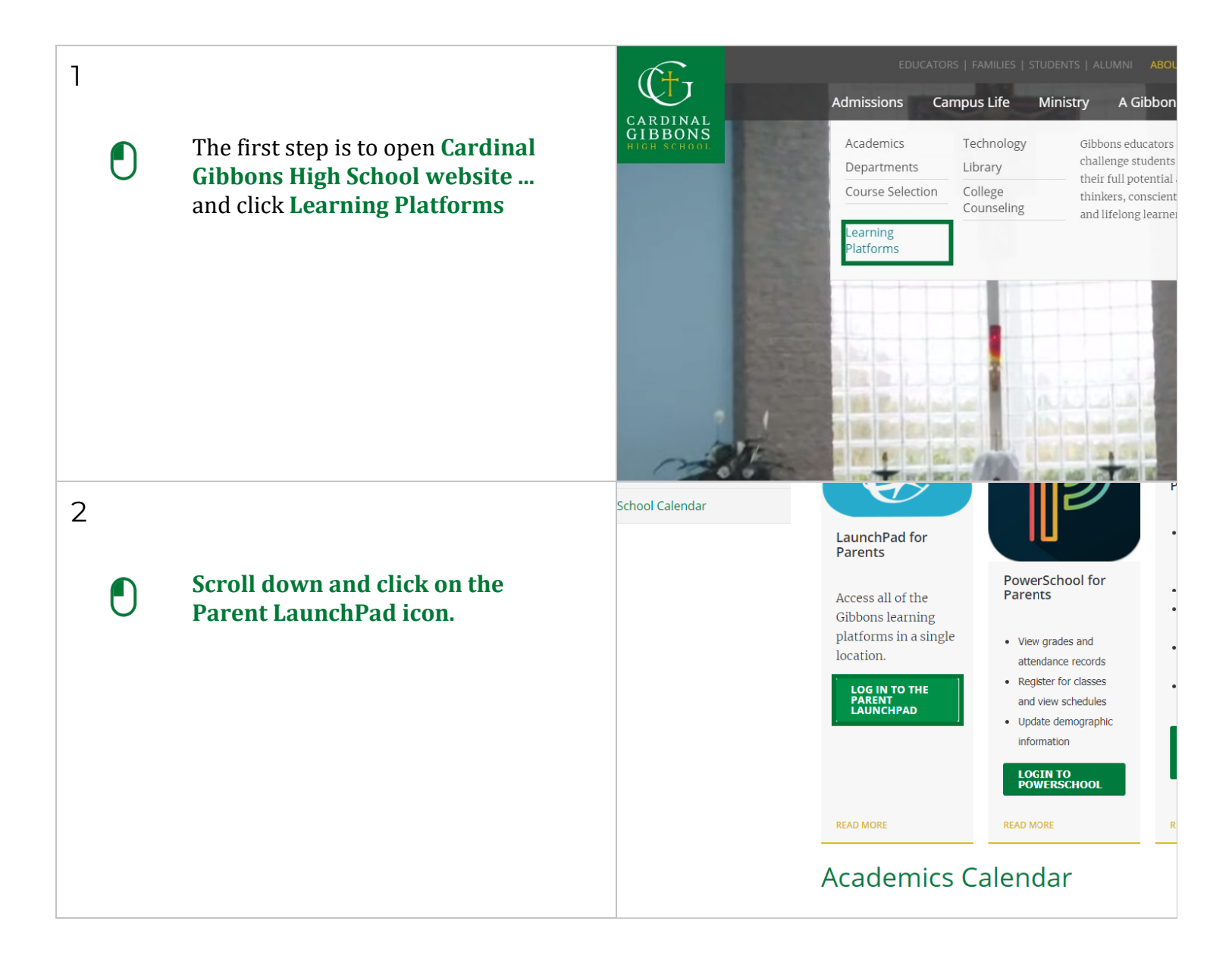

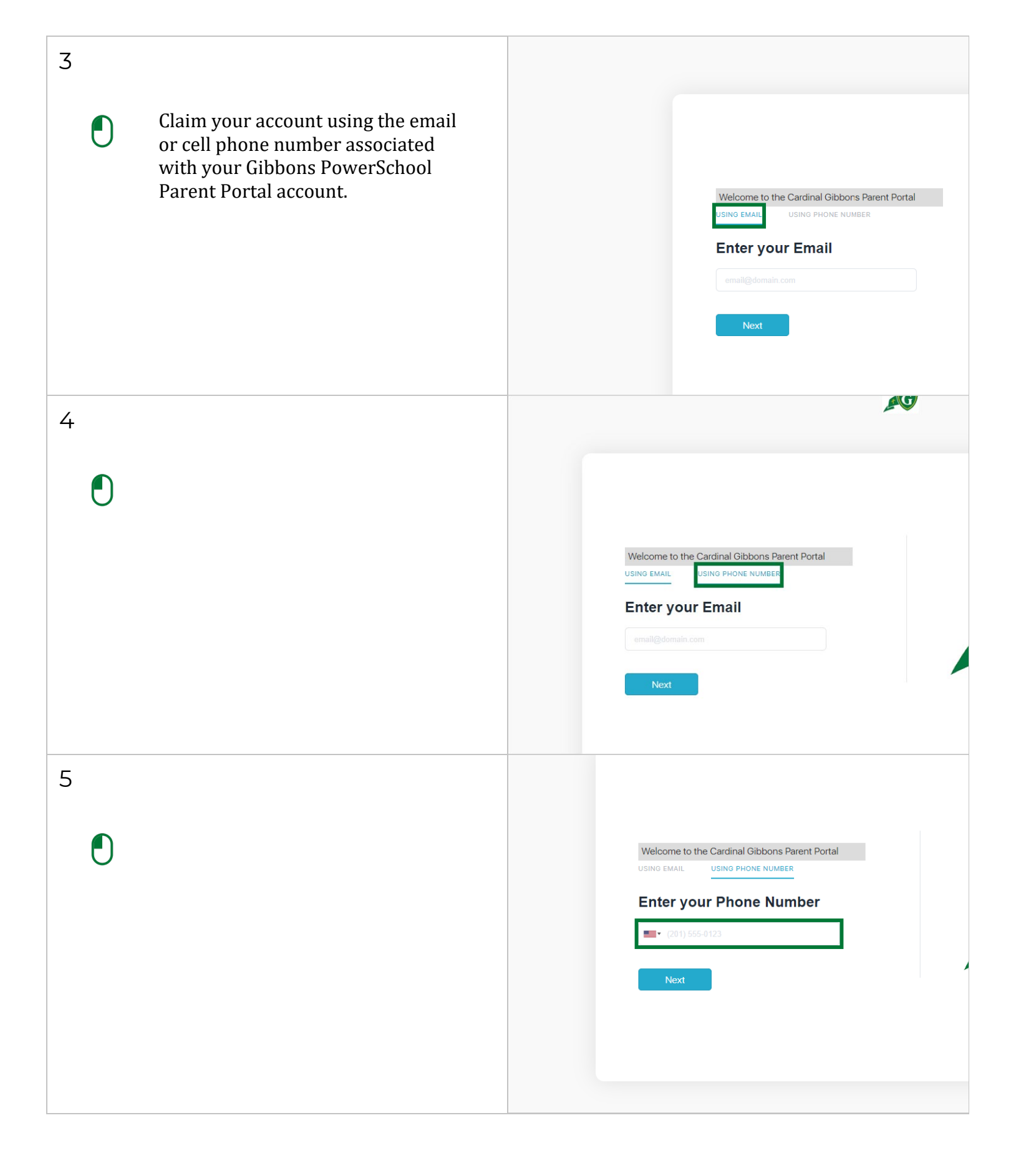

| 6 | Click Next                                                                           | Welcome to the Cardinal Gibbons Parent Portal<br>USING EMAIL USING PHONE NUMBER<br>Enter your Phone Number                 |
|---|--------------------------------------------------------------------------------------|----------------------------------------------------------------------------------------------------|
| 7 | Enter the one time registration code<br>sent to your email address/ phone<br>number. | Back   STEP 3 Verify One-time Password sent to " "" Enter the One-time Password I Verify Resend One-time Password          |
| 8 | Click <b>Verify</b>                                                                  | STEP 3<br>Verify One-time Password sent to "+1 919-426-5833"<br>Enter the One-time Password<br>Resend One-time<br>Password |

| 9  |                                     | Back                                                                        | step 1   | step 2 | step 3 |
|----|-------------------------------------|-----------------------------------------------------------------------------|----------|--------|--------|
| O  | Enter your name.                    | STEP 4<br>Enter your user details to o                                      | complete |        |        |
|    |                                     | Full Name<br>Password                                                       |          |        | 2      |
|    |                                     | Confirm Password                                                            |          |        |        |
|    |                                     | Sign Up                                                                     | step 1   | step 2 | step 3 |
| 10 |                                     | STEP 4                                                                      | complete |        |        |
| T  | Choose a password for this account. | Full Name<br>Gibbons Parent<br>Password<br>I<br>Confirm Password            | Complete |        |        |
|    |                                     | Sign Up                                                                     |          |        |        |
| 11 |                                     | STEP 4<br>Enter your user details to o                                      | complete |        |        |
| T  | Confirm your new password.          | Full Name<br>Gibbons Parent<br>Password<br>Confirm Password<br>1<br>Sign Up |          |        |        |
|    |                                     |                                                                             |          |        |        |

|            |                         | Enter your user details to complete |
|------------|-------------------------|-------------------------------------|
| 10         |                         |                                     |
| IZ         |                         |                                     |
|            |                         | Full Name                           |
|            | Click Sign Up           | Gibbons Parent                      |
|            |                         | Password                            |
| U          |                         |                                     |
|            |                         | Confirm Password                    |
|            |                         |                                     |
|            |                         |                                     |
|            |                         |                                     |
|            |                         |                                     |
|            |                         |                                     |
|            |                         |                                     |
|            |                         | Enter your user details to complete |
| 13         |                         |                                     |
|            |                         | Full Name                           |
|            | That's it. You're done. | Gibbons Parent                      |
| $\bigcirc$ |                         | Password                            |
| (          |                         |                                     |
|            |                         | Confirm Password                    |
|            |                         |                                     |
|            |                         |                                     |
|            |                         |                                     |
|            |                         |                                     |
|            |                         |                                     |
|            |                         |                                     |
|            |                         |                                     |
|            |                         |                                     |
|            |                         |                                     |
|            |                         |                                     |

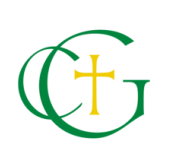

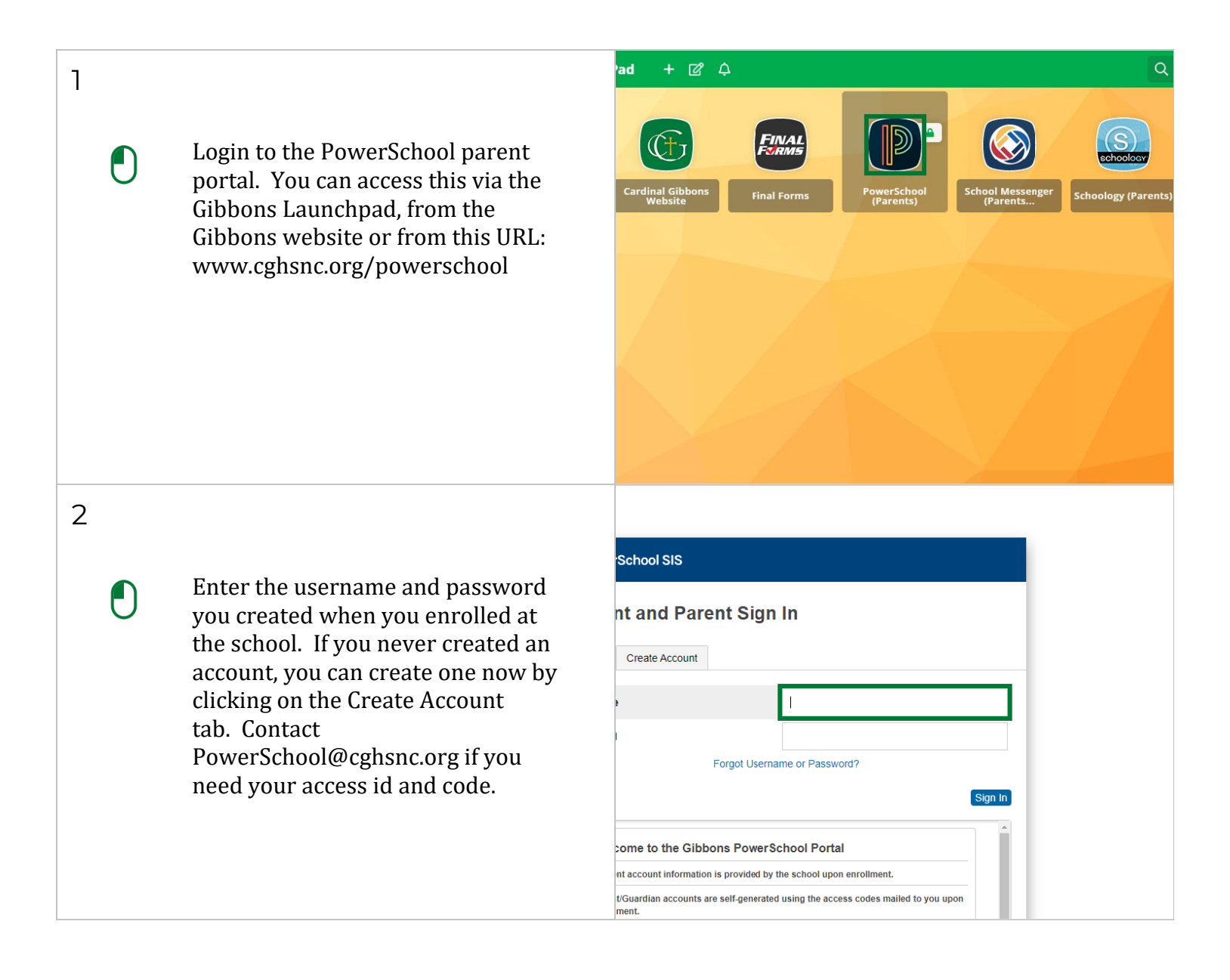

|   |   |                                       |                                                                                                    |                       | Grades a                               | nd Atte                          | ndan                       | -e                            |                         |                             |                               |                                |                             |                                                |                                      |         |
|---|---|---------------------------------------|----------------------------------------------------------------------------------------------------|-----------------------|----------------------------------------|----------------------------------|----------------------------|-------------------------------|-------------------------|-----------------------------|-------------------------------|--------------------------------|-----------------------------|------------------------------------------------|--------------------------------------|---------|
| 3 |   |                                       | Missing<br>Assignments                                                                                         |                       | ondeord                                |                                  | liadin                     |                               |                         |                             |                               |                                |                             |                                                |                                      |         |
|   |   |                                       | Grade History                                                                                                  |                       |                                        |                                  | La                         | st Wee                        | ≥k                      |                             |                               |                                | This                        | Week                                           |                                      |         |
|   |   | Click Student Reports                 | Attendance<br>History                                                                                          |                       | Exp                                    | м                                | т                          | w                             | н                       | F                           | М                             | т                              | W                           | н                                              | F                                    |         |
|   | U |                                       | Email<br>Notification                                                                                          |                       | 1(A)                                   |                                  |                            |                               |                         |                             |                               |                                |                             |                                                |                                      | -       |
|   |   |                                       | Teacher<br>Comments                                                                                            |                       | 2(A)                                   |                                  |                            |                               |                         |                             | -                             |                                |                             |                                                |                                      | -       |
|   |   |                                       | Student<br>Reports                                                                                             |                       | 2(A)                                   |                                  |                            | -                             | -                       | -                           | -                             | -                              | -                           | -                                              | -                                    | -       |
|   |   |                                       | School Bulletin                                                                                                |                       | 3(A)                                   |                                  |                            |                               |                         | -                           |                               |                                |                             |                                                |                                      |         |
|   |   |                                       |                                                                                                    |                       | 3(A)                                   |                                  |                            | -                             | -                       | -                           | -                             | -                              | -                           | -                                              | -                                    | -       |
|   |   |                                       | My Schedule                                                                                                    |                       | 4(A)                                   |                                  |                            |                               |                         |                             |                               |                                |                             | UNT                                            |                                      | 2       |
|   |   |                                       | School                                                                                                    |                       | 4(A)                                   |                                  |                            | -                             | -                       | -                           | -                             | -                              | -                           | -                                              | -                                    |         |
|   |   |                                       | Account                                                                                                    |                       | 5(A)                                   |                                  |                            |                               |                         |                             |                               |                                |                             |                                                | EXT                                  | Ξ       |
|   |   |                                       | Vear Dound                                                                                                    |                       |                                        |                                  |                            |                               |                         |                             |                               |                                |                             |                                                |                                      |         |
| 4 |   |                                       | PowerSc                                                                                                    | hoo                   | ol SIS                                 | 6                                |                            |                               |                         |                             |                               |                                |                             |                                                |                                      |         |
|   |   |                                       | =                                                                                                    |                       |                                        |                                  |                            |                               |                         |                             |                               |                                |                             |                                                |                                      |         |
|   |   | Click Schoology Access Codes          | Navigation                                                                                                    | s                     | tude                                   | nt R                             | ep                         | orts                          |                         |                             |                               |                                |                             |                                                |                                      |         |
|   | U |                                       | Grades and<br>Attendance                                                                                       | oradent hepoits       |                                        |                                  |                            |                               |                         |                             |                               |                                |                             |                                                |                                      |         |
|   |   |                                       | Missing<br>Assignments                                                                                         |                       | •                                      | Curr                             | ently                      | y Pub                         | olish                   | ed R                        | lepor                         | ts                             |                             |                                                |                                      |         |
|   |   |                                       | Grade History                                                                                                  |                       | S                                      | choo                             | logy                       | Acc                           | ess                     | Cod                         | les                           |                                |                             |                                                |                                      |         |
|   |   |                                       | Attendance<br>History                                                                                          |                       |                                        |                                  |                            |                               |                         |                             |                               |                                |                             |                                                |                                      |         |
|   |   |                                       | Email<br>Notification                                                                                          |                       |                                        |                                  |                            |                               |                         |                             |                               |                                |                             |                                                |                                      |         |
|   |   |                                       | Teacher<br>Comments                                                                                            |                       |                                        |                                  |                            |                               |                         |                             |                               |                                |                             |                                                |                                      |         |
|   |   |                                       | Student<br>Reports                                                                                             |                       |                                        |                                  |                            |                               |                         |                             |                               |                                |                             |                                                |                                      |         |
|   |   |                                       | School Bulletin                                                                                                |                       |                                        |                                  |                            |                               |                         |                             |                               |                                |                             |                                                |                                      |         |
|   |   |                                       |                                                                                                    |                       |                                        |                                  |                            |                               |                         |                             |                               |                                |                             |                                                |                                      |         |
| 5 |   |                                       |                                                                                                    |                       |                                        | ΗI                               | GH                         | SC                            | HO                      | 0 L                         |                               |                                |                             |                                                |                                      |         |
|   |   |                                       | Dear Gibbons Family,<br>As a part of your Gibbons en<br>new Learning Management<br>educators and parents a sin | xperien<br>Systen     | ice this ye<br>n. A Lear<br>ce to acco | ear we a<br>ning Ma<br>ess all o | re pro<br>nager<br>f their | ud to an<br>ment Sy<br>assign | nnoun<br>/stem<br>ments | nce tha<br>(LMS)<br>s and c | it we w<br>is a so<br>coursev | ill be ir<br>ftware<br>vork. A | mpleme<br>toolth<br>Assignn | enting Schoo<br>at will allow<br>nents will be | ology as o<br>students,<br>graded ir | ur<br>1 |
|   | Т | The letter that is generated contains | Schoology and those grade:                                                                                     | s will fe             | ed direct                              | y into P                         | owerS                      | School.                       | de na                   | ropto r                     | mustor                        | ooto ti                        | hoir au                     |                                                | in order to                          |         |
|   |   | associate your account to your        | access the LMS and view st                                                                                     | tudent (              | course as                              | signmei<br>erate an              | nts.                       | unt to vi                     | iis, pa                 | ass as                      | sianme                        | eate u                         | r Josep                     | h Olivieri. If                                 | vou have                             | more    |
|   |   | student. If you have multiple         | than one student, you will re<br>can use the additional code:                                                  | eceive r<br>is to ade | nultiple le<br>d other st              | tters wit<br>udents t            | h a co<br>o you            | ode for (<br>r accour         | each s<br>nt.           | studen                      | t. Once                       | e you h                        | nave cre                    | eated your a                                   | áccount, y                           | ou      |
|   |   | students, you will need a unique      | Schoology Code                                                                                                 |                       | So                                     | choold                           | ogy A                      | Acces                         | s Inf                   | form                        | ation                         | _                              |                             |                                                |                                      |         |
|   |   |                                       | Please create your account<br>https://app.schoology.com/re                                                     | at the f<br>register  | ollowing                               | url:                             |                            |                               |                         |                             |                               |                                |                             |                                                |                                      |         |
|   |   |                                       | If you are having difficulty w                                                                                 | /ith you              | account                                | please                           | conta                      | ct Tech                       | nolog                   | y@cgł                       | nsnc.or                       | g for a                        | issistan                    | ce.                                            |                                      |         |
|   |   |                                       | The Gibbons Academic Tea                                                                                       | im                    | your acad                              | iemic joi                        | urney                      | unis yea                      | ar with                 | i your i                    | ramily,                       |                                |                             |                                                |                                      |         |
|   |   |                                       |                                                                                                    |                       |                                        |                                  |                            |                               |                         |                             |                               |                                |                             |                                                |                                      |         |
|   |   |                                       |                                                                                                    |                       |                                        |                                  |                            |                               |                         |                             |                               |                                |                             |                                                |                                      |         |
|   |   |                                       |                                                                                                    |                       |                                        |                                  |                            |                               |                         |                             |                               |                                |                             |                                                |                                      |         |

| 6<br>i Now it's time to create your<br>Schoology account!<br>https://app.schoology.com/register | Dear Gibbons Family. As a part of your Gibbons experience this year we are proud to announce that we will be implementing Schoology as our neuring Management System. A Learning Management System (LMS) is a software tool that will allow students, educators and parents a single place to access all of their assignments and coursework. Assignments will be graded in Schoology and those grades will feed directly into PowerSchool.  While students will be granted access via their Gibbons credentials, parents must create their own accounts in order to access the LMS and view student course assignments.  This access code below will be used to generate an account to view class assignments for Joseph Olivieri. If you have more than one student, you will receive multiple letters with a code for each student. Once you have created your account, you can use the additional codes to add other students to your account.  Schoology Code Please create your account at the following urt: https://app.schoology.com/register  If you are having difficulty with your account, please contact Technology@cghsnc.org for assistance.  We are looking forward to sharing your academic journey this year with your family.  The Gibbons Academic Team |
|-------------------------------------------------------------------------------------------------|----------------------------------------------------------------------------------------------------|
|-------------------------------------------------------------------------------------------------|----------------------------------------------------------------------------------------------------|

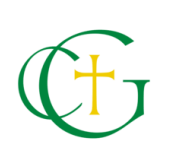

## Step 4: Sign up for a Schoology Account

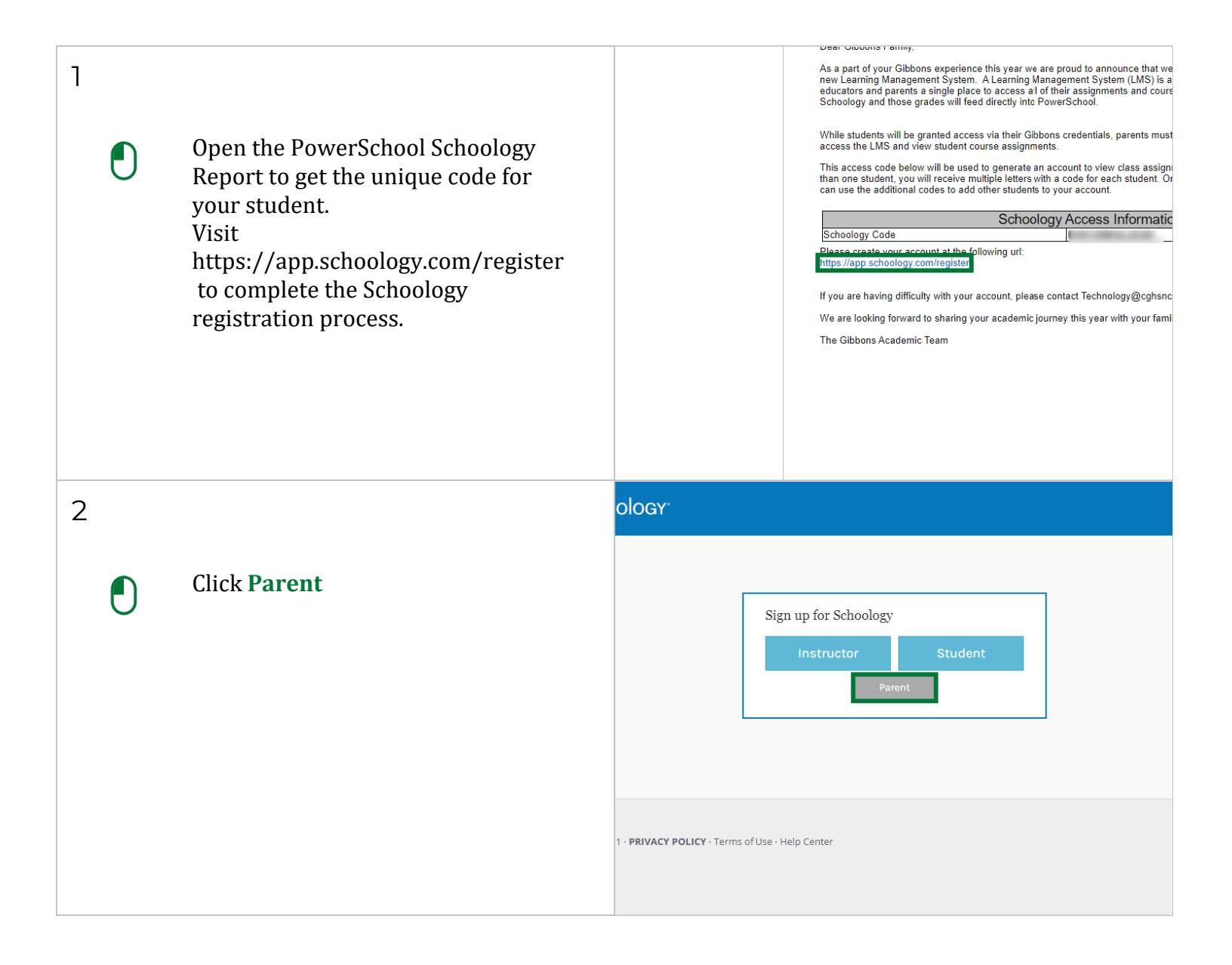

| 3 |  |                                                                      | ology.                                                                                              |  |  |  |  |  |  |  |
|---|--|----------------------------------------------------------------------|----------------------------------------------------------------------------------------------------|--|--|--|--|--|--|--|
| ) |  | Paste the unique code from the<br>PowerSchool Schoology Report.      | Sign up for Schoology Back<br>Enter the access code provided by your child's instructor<br>Continue |  |  |  |  |  |  |  |
| 4 |  | Enter your name, email address and desired password. Click register. | Gibbons       Parent         @gmail.com                                                             |  |  |  |  |  |  |  |
| 5 |  | This is your parent Schoology<br>experience.                         | Contract       Gibbons Parent         My Courses                                                    |  |  |  |  |  |  |  |

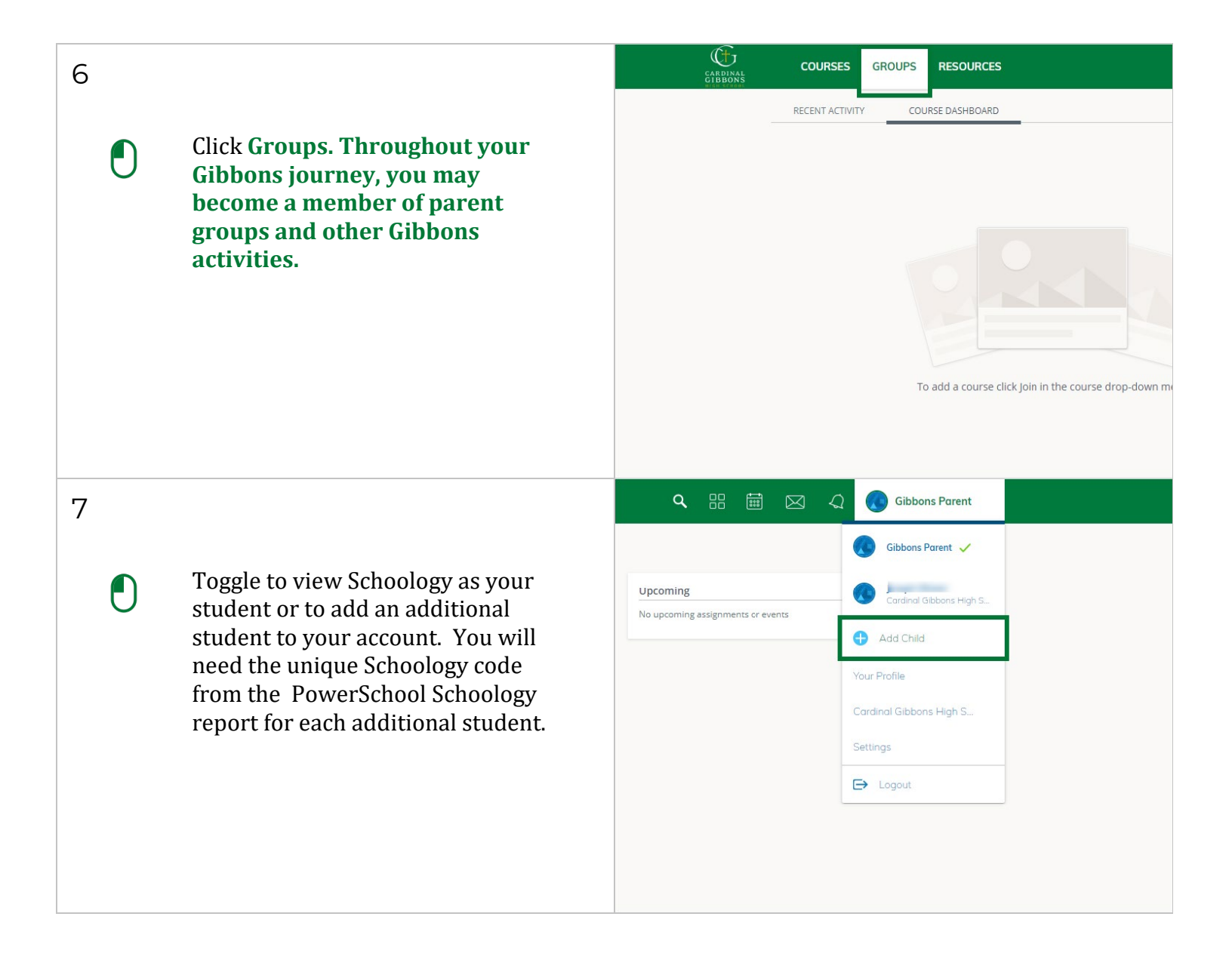

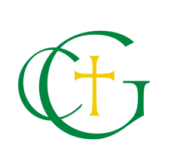

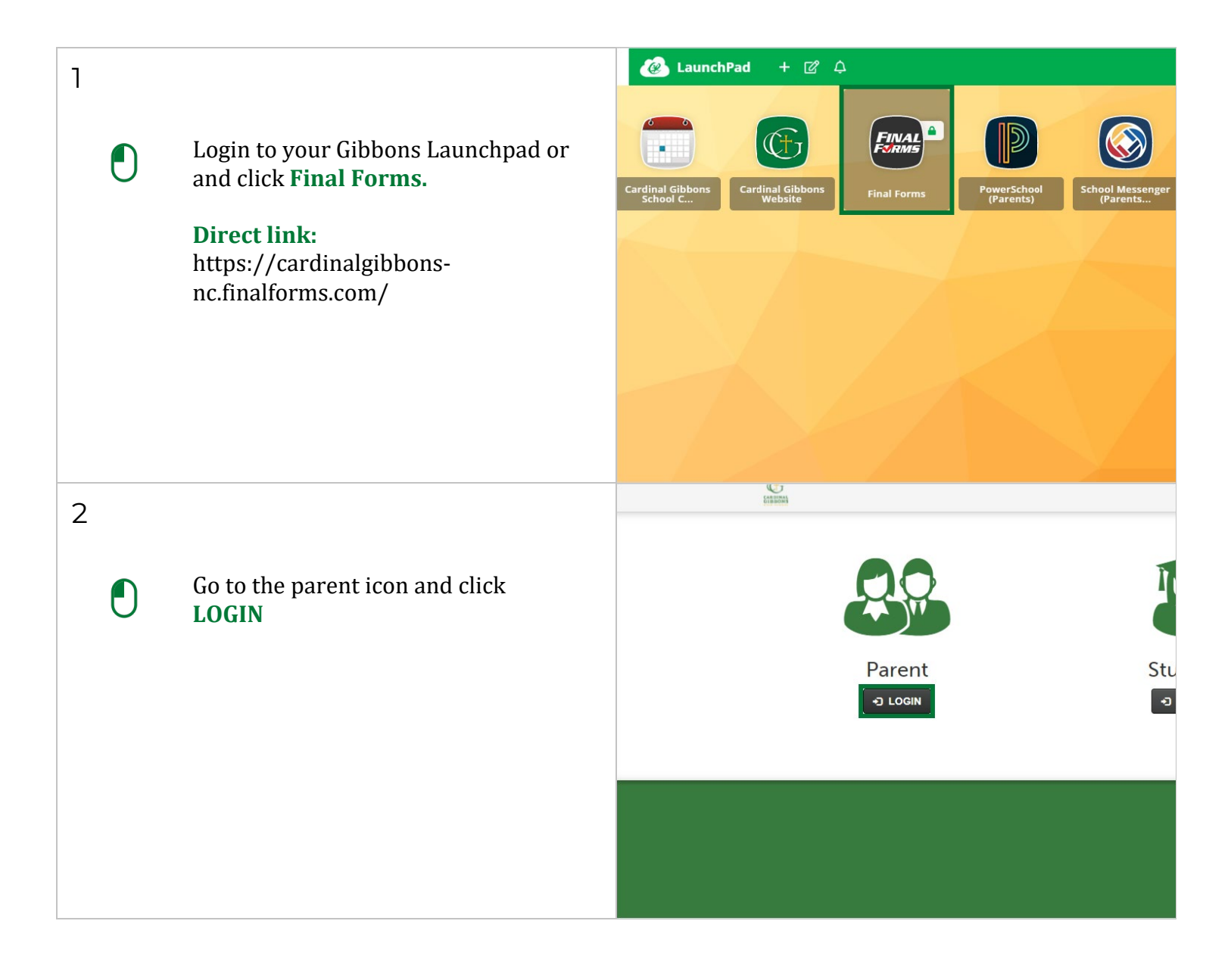

| 3 |                                                                                                 | Cardinal Gibbons High School                                                                                                    |
|---|-------------------------------------------------------------------------------------------------|----------------------------------------------------------------------------------------------------|
|   | Click Forgot your password?                                                                     | xample.com Forgot your email?<br>Forgot your password?<br>Back<br>ed in?                                                                                                    |
| 4 | Enter the email address you used<br>when you created your<br>PowerSchool Parent Portal account. | Forgot Your Password?<br>Instructions: Enter your email address below. You will receive a secure link to reset your password.<br>Email: user@example.com Forgot your email?<br>Send Secure Link Back |
| 5 | Click Send Secure Link.<br>Use the link in your email to<br>complete your account set-up.       | Forgot Your Password?<br>Instructions: Enter your email address below. You will receive a secure link to reset your par<br>Email: @gmail.com Forgot your e<br>Send Secure Link Back                  |